## Umwandlung der Sentinel-2 Rohdaten (JPEG2000) in für LEOWorks lesbare GeoTiffs unter Benutzung der Software ESA-SNAP

(http://step.esa.int/main/download/)

- 1. Öffnen der Software ESA-SNAP
- 2. Einlesen der Daten

-> File -> Open Product Zum Öffnen der Daten muss das .xml-File im heruntergeladenen entpackten Ordner selektiert werden

| -> Open                                                                            |           |                                         |
|------------------------------------------------------------------------------------|-----------|-----------------------------------------|
| SNAP                                                                               | _         | $\Box$ $\times$                         |
| File Edit View Analysis Layer Vector Raster Optical Radar Tools Window Help        | Q- Search | (Ctrl+I)                                |
|                                                                                    |           |                                         |
| Product Explorer × Pixel Info –                                                    |           | 8                                       |
|                                                                                    |           | Prod                                    |
|                                                                                    |           | uct Li                                  |
|                                                                                    |           | brary                                   |
|                                                                                    |           |                                         |
| SNAP - Open Product                                                                |           | XE                                      |
|                                                                                    |           | A M                                     |
|                                                                                    | L C* E3+  |                                         |
|                                                                                    |           | , i i i i i i i i i i i i i i i i i i i |
| Zuletzt verw                                                                       |           |                                         |
|                                                                                    |           |                                         |
| INSPIRE.xml                                                                        |           |                                         |
| Desktop manifest.safe                                                              |           |                                         |
| SZA_OPER_MID_SAFLIC_PDMC_201605081221350_R008_V201605081104027_201605081104027.xml |           |                                         |
|                                                                                    |           |                                         |
| Dokumente                                                                          |           |                                         |
|                                                                                    |           |                                         |
| Dieser PC                                                                          |           |                                         |
|                                                                                    |           |                                         |
| File name:                                                                         |           | Open                                    |
| Netzwerk Files of type: All Files                                                  | ~         | Cancel                                  |
|                                                                                    |           |                                         |

3. SNAP lädt automatisch alle verfügbaren Dateien und Bänder Über das + links neben dem Datensatz können alle enthaltenen Informationen sichtbar gemacht werden

| Product Explorer $\times$ | Pixel Info         | -                                                         |
|---------------------------|--------------------|-----------------------------------------------------------|
| 🖃 🗟 [1] S2A_OPER_         | MTD_SAFL1C_P       | DMC_20160508T221350_R008_V20160508T104027_20160508T104027 |
| 🕀 📄 Metadata              |                    |                                                           |
| 🗄 📄 Index Codi            | ngs                |                                                           |
| 🚊 💼 Vector Data           | a                  |                                                           |
| 🖨 📾 Bands                 |                    |                                                           |
| 🕀 🛄 sun                   |                    |                                                           |
| 🕀 🛄 view                  |                    |                                                           |
| 🕀 🧰 tile                  |                    |                                                           |
| B1 (443                   | 3 nm)              |                                                           |
| B2 (490                   | ) nm)              |                                                           |
| B3 (560                   | ) nm)              |                                                           |
| B4 (665                   | 5 nm)              |                                                           |
| B5 (705                   | 5 nm)              |                                                           |
| B6 (740                   | ) nm)              |                                                           |
| B/ (/83                   | šnm)               |                                                           |
| B8 (842                   | 2 nm)              |                                                           |
| B8A (86                   | 55 nm)             |                                                           |
| B9 (945                   | onm)<br>DZC)       |                                                           |
| B10 (13                   | 575 nm)<br>510 nm) |                                                           |
|                           | 100 nm)            |                                                           |
| B12 (2)                   | 190 minj           |                                                           |
| masks                     |                    |                                                           |

- 4. Entfernen aller nicht verwendeten Daten und Bänder
  - Die Sentinel-Daten enthalten neben den 13 Reflexionsbändern eine Vielzahl an Daten, welche die ESA zur Vorprozessierung und Aufbereitung der Rohdaten verwendet. Diese enthalten zwar viele wertvolle Informationen, sind allerdings für einfache Analysen nicht weiter hilfreich und kosten unnötig Speicherplatz. Es empfiehlt sich daher alle nicht verwendeten Bänder und Informationen zu entfernen.
  - Hierzu die Untermenüs *sun* und *view* bei Bands öffnen, die Bänder selektieren, mit der rechten Maustaste das Untermenü öffnen und das Band löschen
  - Für einfache Vegetationsanalysen sind die Bänder 2 (grüner Wellenlängenbereich), 3 (blauer), 4 (roter) und 8 (naher Infraroter Wellenlängenbereich) von Bedeutung. Es empfiehlt sich, falls nicht anders gewünscht alle bis auf die genannten Bänder zu löschen, da sonst die Größe des .Tifs erheblich steigt.
- 5. Export als .Tif
  - Die Bänder liegen in unterschiedlichen Auflösungen vor:

| Band | Wellenlänge | Räumliche<br>Auflösung | Analyse                              |
|------|-------------|------------------------|--------------------------------------|
| 1    | 443 nm      | 60 m                   | Detektion von Aerosolen              |
| 2    | 490 nm      | 10 m                   | Blauer Kanal                         |
| 3    | 560 nm      | 10 m                   | Grüner Kanal                         |
| 4    | 665 nm      | 10 m                   | Roter Kanal                          |
| 5    | 705 nm      | 20 m                   | Vegetationsklassifizierung           |
| 6    | 740 nm      | 20 m                   | Vegetationsklassifizierung           |
| 7    | 783 nm      | 20 m                   | Vegetationsklassifizierung           |
| 8    | 842 nm      | 10 m                   | Nahes Infrarot                       |
| 8a   | 865 nm      | 20 m                   | Vegetationsklassifizierung           |
| 9    | 945 nm      | 60 m                   | Wasserdampf                          |
| 10   | 1375 nm     | 60 m                   | Cirrus                               |
| 11   | 1610 nm     | 20 m                   | Schnee / Eis / Wolken Unterscheidung |
| 12   | 2190 nm     | 20 m                   | Schnee / Eis / Wolken Unterscheidung |
|      |             |                        |                                      |

- Raster -> Geometric Operations -> Resampling

| SNAP                                                                                                    |                                                                                                    |                       |                                                             | -         |            | ×                      |
|----------------------------------------------------------------------------------------------------|----------------------------------------------------------------------------------------------------|-----------------------|-------------------------------------------------------------|-----------|------------|------------------------|
| File Edit View Analysis Layer Vector R                                                                                                    | aster Optical Radar Tools Window H                                                                              | elp                   |                                                             | Q- Search | n (Ctrl+I) |                        |
| Product Explorer × Pixel Info<br>Metadata<br>Metadata<br>Metadata<br>Metadata                                                                                                    | Band Maths<br>Filtered Band<br>Convert Band<br>Propagate Uncertainty<br>Geo-Coding Displacement Bands<br>Subset | 50                    | 2 🝾 🟹 🖳 🥎 😪 🚵 🖆 🔨 🛄<br>508T104027                           |           |            | Strong Product Library |
| □     Bands       ⊕     sun       ⊕     view       ⊕     tile       ■     B1 (443 nm)       ■     B2 (490 nm)       ■     B3 (560 nm)       ■     B3 (560 nm)       ■     B3 (560 nm)       ■     B2 (490 nm)       ■     B5 (705 nm)       ■     B6 (740 nm)       ■     B6 (740 nm)       ■     B8 (865 nm)       ■     B8 (865 nm)       ■     B8 (942 nm)       ■     B10 (1375 nm)       ■     B11 (1510 nm)       ■     B11 (210 nm) | Geometric Operations<br>DEM Tools<br>Masks<br>Data Conversion<br>Image Analysis<br>Classification<br>Export     | ><br>><br>><br>><br>> | Level-3 Binning<br>Mosaicing<br>Reprojection<br>Collocation |           |            | [1] Mask Manager       |

- Unter dem Reiter *I/O Parameters*:
  - o Input-File wählen <
  - Den Output benennen
  - Häckchen bei Save as setzen und GeoTIFF wählen
  - Output-Pfad setzen

|   | Resampling X                                                                    |
|---|---------------------------------------------------------------------------------|
|   |                                                                                 |
|   | File Help                                                                       |
|   | I/O Parameters Resampling Parameters                                            |
|   | Source Product                                                                  |
|   | Name:                                                                           |
|   | [1] S2A_MSIL1C_20170328T102021_N0204_R065_T32UPD_20170328T102018                |
|   | Target Product                                                                  |
|   | Nome:<br>S2A_MSIL1C_20170328T102021_N0204_R065_T32UPD_20170328T102018_resampled |
| • | Save as: GeoTIFF V                                                              |
|   | Directory:                                                                      |
| 1 | C:\Users\s-zep\Desktop                                                          |
|   | Open in SNAP                                                                    |
|   |                                                                                 |
|   |                                                                                 |
|   |                                                                                 |
|   |                                                                                 |
|   |                                                                                 |
|   |                                                                                 |
|   | Run Close                                                                       |
| ľ |                                                                                 |
|   |                                                                                 |
| ſ |                                                                                 |

- Unter dem Reiter *Resampling Parameters:* 
  - Das Band selektieren, auf das die räumlichen
    Auflösungen aller anderen Bänder angepasst werden
  - Oder die Pixelgröße selbst definieren
- Über Run das Resampling starten

| Define size of resampled product          |                          |         |        |
|-------------------------------------------|--------------------------|---------|--------|
|                                           | B2                       |         | ~      |
| By reference band from source product     | Resulting target width:  | 10980   |        |
| L                                         | Resulting target height: | 10980   |        |
|                                           | Target width:            | 10,980  | ÷      |
| O By target width and height:             | Target height:           | 10,980  | A<br>V |
|                                           | Width / height ratio:    | 1.00000 |        |
|                                           |                          | 10      | ÷      |
| O By pixel resolution (in m):             | Resulting target width:  | 10980   |        |
|                                           | Resulting target height: | 10980   |        |
| Upsampling method:                        | Nearest                  |         | ~      |
| Downsampling method:                      | First                    |         | ~      |
| Flag downsampling method:                 | First                    |         | ~      |
| Resample on pyramid levels (for faster im | laging)                  |         |        |

6. Nun kann die .Tif-Datei in LEOWorks visualisiert werden